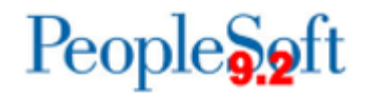

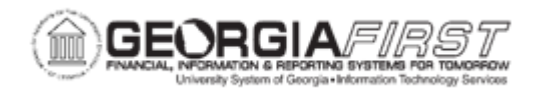

## PO.200-100 – Adding/Updating a PO Online

| Purpose                      | <ul> <li>To identify the different statuses of a Purchase Order.</li> <li>Explain the information contained in the Header, Lines,<br/>Schedule, and Distribution sections of Purchase Order pages.</li> <li>Explain the purpose of PO Defaults, whether they override<br/>defaults set at the BU, Buyer, or Vendor, and whether they can<br/>be overridden on individual lines.</li> <li>To create a Purchase Order by entering all required fields.</li> <li>To create a Purchase Order by copying an existing Purchase<br/>Order.</li> <li>To create a Purchase Order by copying a Requisition</li> </ul>                                                                                                    |
|------------------------------|----------------------------------------------------------------------------------------------------|
| Description                  | <ul> <li>This topic demonstrates how to create a Purchase Order online.<br/>Purchase Orders can be created in three ways – by starting with an entirely new Purchase Order, by copying an existing Purchase Order, or by copying an existing Requisition. This topic demonstrates all three methods.</li> <li>The statuses of a Purchase Order are Initial, Open, Pending Approval, Approved, Dispatched, Canceled, and Complete.</li> <li>Purchase Orders consist of a Header, Lines, Schedules, and Distributions. The Header section contains vendor information. The Line section contains information about the goods or service purchased. The Schedule section contains Ship To information. The Distribution section contains the accounting information.</li> <li>Defaults can be created for the Lines, Schedules, and Distribution sections. These defaults override the defaults set at the Business Unit, Buyer, or Vendor levels, and also become the default when no information is entered in a field. PO Defaults page can be overridden at the line level.</li> <li>Purchase Orders that have been entered manually remain in Initial status until a Buyer has been associated to the Purchase Order. Once a Buyer is identified, the Purchase Order is set to Open or Pending Approval status, depending on the Buyer's defaults</li> </ul> |
| Security Role                | BOR_PO_MAINTAIN                                                                                                    |
| Dependencies/<br>Constraints | None                                                                                                    |
| Additional<br>Information    | None                                                                                                    |

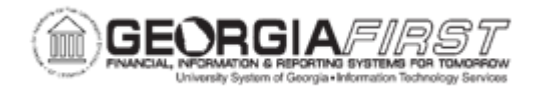

## **Procedure**

In this topic, you will create Purchase Orders using all three methods – by entering each field manually, by copying an existing Purchase Order, and by copying an existing Requisition.

When entering all the fields, you will create a Purchase Order for a desk costing \$1200. When copying an existing PO, you will change the first line from "Chair" to "Blue Pens" and the second line from "Chair Mat" to "Dry Erase Markers". You will also change several things on the PO Defaults page to create the new Purchase Order.

When copying an existing Requisition, you will change the line information from 10 to 12 pallets of sod at \$165 per pallet. Even though this example only changes line information, it is possible to also change distribution and schedule information.

| Step | Action                                                                                                    |
|------|----------------------------------------------------------------------------------------------------|
| 1.   | Click the Navigation icon.                                                                                                    |
| 2.   | Click the Menu icon.                                                                                                    |
| 3.   | Click the <b>Purchasing</b> link.                                                                                                    |
| 4.   | Click the Purchase Orders link.                                                                                                    |
| 5.   | Click the Add/Update POs link.                                                                                                    |
| 6.   | Click the Add button.                                                                                                    |
| 7.   | Decision: Please make a selection from the options listed below.                                                                                                    |
|      | <ul> <li>Add PO<br/>Proceed to Step 8</li> <li>Add PO by copying existing PO<br/>Proceed to Step 40</li> <li>Add PO by copying a Requisition<br/>Proceed to Step 92</li> </ul>                                                                                                    |
| 8.   | Click the Look up Vendor ID (Alt+5) button.                                                                                                    |
| 9.   | Enter "Office" in the Short Vendor Name field.                                                                                                    |
| 10.  | Click the Look Up button.                                                                                                    |
| 11.  | Click an entry in the Short Vendor Name column.                                                                                                    |
| 12.  | Please note that the PO Status changed from <b>Initial</b> to <b>Approved</b> once the Buyer<br>was selected. The status for each individual purchase order entered may be<br>different depending upon the Buyer's default settings.<br>The PO Status is the status of the entire purchase order. Values include <b>Initial</b> ,<br><b>Open</b> , <b>Pending Approval</b> , <b>Approved</b> , <b>Dispatched</b> , <b>Canceled</b> , and <b>Complete</b> . |

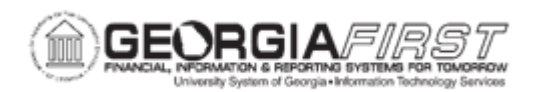

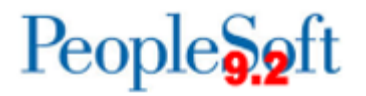

| Step | Action                                                                                                    |
|------|----------------------------------------------------------------------------------------------------|
| 13.  | Select this checkbox to temporarily prevent further processing of the purchase order.                                                                                                    |
|      | The purchase order will not be eligible for approval, unapproval, cancelation, closure, or dispatch processing if this box is checked.                                                                                                    |
| 14.  | Enter "Office Furniture" in the PO Reference field.                                                                                                    |
| 15.  | Click the Header Details link.                                                                                                    |
| 16.  | Click the <b>OK</b> button.                                                                                                    |
| 17.  | Click the PO Defaults link.                                                                                                    |
| 18.  | The <b>PO Defaults</b> page is used to override the defaults set at the business unit, buyer, or vendor level and set defaults when none exist.                                                                                                |
|      | If you make changes or add values to the defaults on this page, when you exit the page, you are prompted with the Retrofit field changes to all existing PO line, schedule, and distribution page.                                             |
| 19.  | Click the Look up Category (Alt+5) button.                                                                                                    |
| 20.  | Enter "furniture" in the Description field.                                                                                                    |
| 21.  | Click the Look Up button.                                                                                                    |
| 22.  | Click an entry in the <b>Description</b> column.                                                                                                    |
| 23.  | Enter "EA" in the Unit of Measure field.                                                                                                    |
| 24.  | Click the Choose a date (Alt+5) button.                                                                                                    |
| 25.  | Click the <b>15</b> link.                                                                                                    |
| 26.  | The <b>Distributions</b> section will need to be populated with the appropriate<br>Chartfields. It will also be necessary to ensure that the <b>Budget Date</b> is accurate<br>and that the <b>Bud Ref</b> is populated with the correct year. |
|      | Once this has been completed, Click the <b>OK</b> button.                                                                                                    |
| 27.  | Enter "Desk" in the Description field.                                                                                                    |
| 28.  | Enter "1" in the <b>PO Qty</b> field.                                                                                                    |
| 29.  | Enter "1200.00" in the Price field.                                                                                                    |
| 30.  | Click the Schedule Details button.                                                                                                    |
| 31.  | Click the Distributions/ ChartFields button.                                                                                                    |
| 32.  | The <b>Distribution</b> chartfields were setup on the <b>PO Defaults</b> page; however, by clicking the <b>Distributions/Chartfields</b> button, you can verify all information and make any changes if necessary.                             |
| 33.  | Verify that the Chartfields are correct and click the <b>OK</b> button.                                                                                                    |

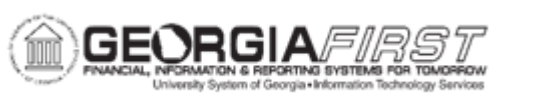

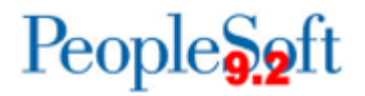

| Step | Action                                                                                                    |
|------|----------------------------------------------------------------------------------------------------|
| 34.  | The (+) and (-) buttons are used to add additional lines to or delete lines from the purchase order.                                                                                                    |
| 35.  | Click the horizontal scrollbar.                                                                                                    |
| 36.  | Click the Return to Main Page link.                                                                                                    |
| 37.  | Click the Save button.                                                                                                    |
| 38.  | A <b>PO ID</b> number is assigned to a new purchase order upon clicking the <b>Save</b> button. In the event that a <b>PO ID</b> is not assigned, there would be an error message explaining why and/or requiring additional information be entered on the PO.                                                                     |
| 39.  | End of Adding/Updating a PO Online Procedure.<br>Remaining steps apply to other paths                                                                                                    |
| 40.  | Click the Copy From list.                                                                                                    |
| 41.  | Click the Purchase Order list item.                                                                                                    |
| 42.  | Enter "0000019423" in the PO ID field.                                                                                                    |
| 43.  | Click the <b>Search</b> button.                                                                                                    |
| 44.  | Click the Select checkbox.                                                                                                    |
| 45.  | Click the <b>OK</b> button.                                                                                                    |
| 46.  | Please note the change in PO Status from <b>Initial</b> to <b>Approved</b> once the <b>Buyer</b> field was populated. The status may differ from one purchase order to another depending on the <b>Buyer</b> default settings.<br>The <b>PO Status</b> is the status of the entire purchase order. Values include <b>Initial</b> , |
|      | Open, Pending Approved, Dispatched, Canceled, and Complete.                                                                                                    |
| 47.  | Enter "Office supplies" in the PO Reference field.                                                                                                    |
| 48.  | Click the Header Details link.                                                                                                    |
| 49.  | Click the <b>OK</b> button.                                                                                                    |
| 50.  | Click the <b>PO Defaults</b> link.                                                                                                    |
| 51.  | The <b>PO Defaults</b> page is used to override the defaults set at the business unit, buyer, or vendor level and set defaults when none exist.                                                                                                    |
|      | If you make changes or add values to the defaults on this page, when you exit the page, you are prompted with the <b>Retrofit</b> field changes to all existing PO line, schedule, and distribution page.                                                                                                    |
| 52.  | Click the Look up Category (Alt+5) button.                                                                                                    |
| 53.  | Enter "office" in the Description field.                                                                                                    |
| 54.  | Click the Look Up button.                                                                                                    |

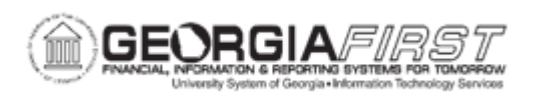

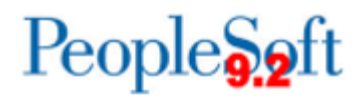

| Step | Action                                                                                                    |
|------|----------------------------------------------------------------------------------------------------|
| 55.  | Click an entry in the <b>Description</b> column.                                                                                                    |
| 56.  | Click the Look up Ship To (Alt+5) button.                                                                                                    |
| 57.  | Click an entry in the Ship To Location column.                                                                                                    |
| 58.  | Click the Choose a date (Alt+5) button.                                                                                                    |
| 59.  | Click the <b>31</b> link.                                                                                                    |
| 60.  | Click the Look up Unit of Measure (Alt+5) button.                                                                                                    |
| 61.  | Click an entry in the Unit of Measure column.                                                                                                    |
| 62.  | This completes the entries for the <b>PO Defaults</b> page. Remember that this page is used to override the defaults set at the business unit, buyer, or vendor level and set defaults when none exist.<br>If you make changes or add values to the defaults you just entered, when you exit the page, you will be prompted with the <b>Retrofit</b> field changes to all existing PO line, schedule, and distribution page. |
|      | Let's see what this look like.                                                                                                    |
| 63.  | Click the <b>OK</b> button.                                                                                                    |
| 64.  | Click the Select All link.                                                                                                    |
| 65.  | Click the <b>OK</b> button.                                                                                                    |
| 66.  | Click the <b>OK</b> button.                                                                                                    |
| 67.  | Enter "Blue Pens" in the Description field.                                                                                                    |
| 68.  | Enter "2" in the PO Qty field.                                                                                                    |
| 69.  | Enter "5.00" in the Price field.                                                                                                    |
| 70.  | Press [Tab].                                                                                                    |
| 71.  | Enter "Dry Erase Markers" in the Description field.                                                                                                    |
| 72.  | Enter " <b>7.00</b> " in the <b>Price</b> field.                                                                                                    |
| 73.  | Press [Tab].                                                                                                    |
| 74.  | Click the Schedule button.                                                                                                    |
| 75.  | Click the horizontal scrollbar.                                                                                                    |
| 76.  | Click the Distributions/ ChartFields button.                                                                                                    |
| 77.  | The <b>Distribution</b> chartfields were set up on the <b>PO Defaults</b> page. However, by clicking the <b>Distributions/Chartfields</b> button, you can verify all information and make any changes if necessary.                                                                                                    |
| 78.  | Click the horizontal scrollbar.                                                                                                    |

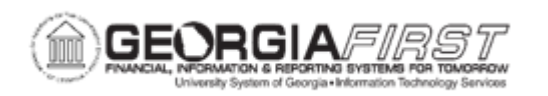

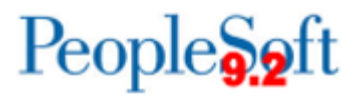

| Step | Action                                                                                                    |
|------|----------------------------------------------------------------------------------------------------|
| 79.  | Click the horizontal scrollbar.                                                                                                    |
| 80.  | Click the horizontal scrollbar.                                                                                                    |
| 81.  | Click the Show next row (Alt+.) button.                                                                                                    |
| 82.  | Click the Distributions/ ChartFields button.                                                                                                    |
| 83.  | Click the horizontal scrollbar.                                                                                                    |
| 84.  | Click the <b>horizontal</b> scrollbar.                                                                                                    |
| 85.  | Click the <b>OK</b> button.                                                                                                    |
| 86.  | The (+) and (-) buttons are used to add additional lines to or delete lines from the purchase order.                                                                                                    |
| 87.  | Click the horizontal scrollbar.                                                                                                    |
| 88.  | Click the Return to Main Page link.                                                                                                    |
| 89.  | Click the Save button.                                                                                                    |
| 90.  | A PO ID number is assigned to a new purchase order upon clicking the <b>Save</b> button. In the event that a PO ID is not assigned, there would be an error message explaining why and/or requiring additional information be entered on the PO.                                                                                                    |
| 91.  | <ul> <li>Congratulations. You have just completed the Adding/Updating a PO Online topic. Below is a summary of the key concepts of this topic:</li> <li>The statuses of a Purchase Order are Initial, Open, Pending Approval, Approved, Dispatched, Canceled, and Complete.</li> <li>Purchase Orders consist of a Header, Lines, Schedules, and Distributions. The Header section contains vendor information. The Line section contains information about the goods or service purchased. The Schedule section contains Ship To information. The Distribution section contains the accounting information.</li> <li>PO Defaults can be created for an individual Purchase Order. These defaults override defaults set up at the Business Unit, Buyer, and Vendor levels. They also become the default when no information is entered in a field.</li> <li>PO Defaults page can be overridden at the line level.</li> <li>Purchase Orders that have been entered manually remain in Initial status until a Buyer has been associated to the Purchase Order. Once a Buyer is identified, the Purchase Order is set to Open or Pending Approval status, depending on the Buyer's defaults.</li> </ul> |
| 92.  | Click the Look up Vendor ID (Alt+5) button.                                                                                                    |
| 93.  | Enter "landscape" in the Short Vendor Name field.                                                                                                    |

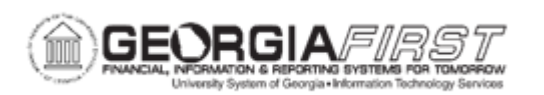

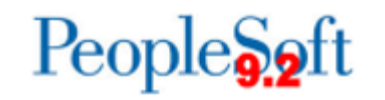

| Step | Action                                                                                                    |
|------|----------------------------------------------------------------------------------------------------|
| 94.  | Click the Look Up button.                                                                                                    |
| 95.  | Click an entry in the Short Vendor Name column.                                                                                                    |
| 96.  | Enter "Sod order" in the PO Reference field.                                                                                                    |
| 97.  | Click the Copy From list.                                                                                                    |
| 98.  | Click the Requisition list item.                                                                                                    |
| 99.  | Click the Search button.                                                                                                    |
| 100. | Click the <b>Select</b> checkbox next to the line(s) you wish to copy into the PO.                                                                                                    |
| 101. | Click the Copy To PO button.                                                                                                    |
| 102. | Enter "12 Pallets of Sod" in the Description field.                                                                                                    |
| 103. | Enter "12" in the PO Qty field.                                                                                                    |
| 104. | Click the <b>UOM</b> button.                                                                                                    |
| 105. | Click on "EA" in the UOM list.                                                                                                    |
| 106. | Enter "165.00" in the Price field.                                                                                                    |
| 107. | Click the horizontal scrollbar.                                                                                                    |
| 108. | Click the <b>Save</b> button.                                                                                                    |
| 109. | In this scenario, only item information was changed; however, if changes are needed elsewhere on the document such as PO Defaults, Distribution Lines, etc., these changes can be performed and saved in the new purchase order. |
|      | End of Procedure.                                                                                                    |